### The University of Akron

## NEW HIRE PROCESS: PART-TIME FACULTY - PAGE 1

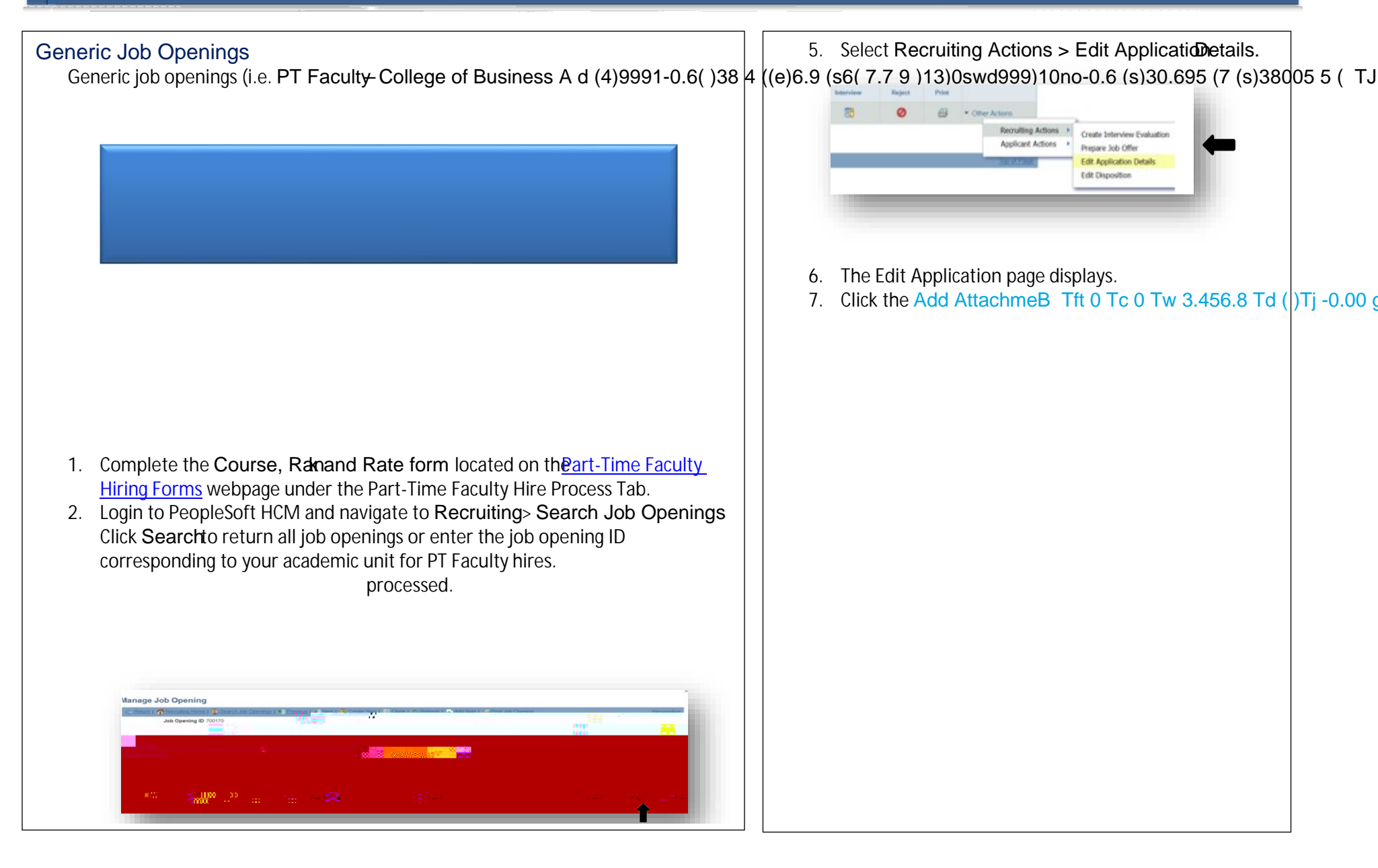

## NEW HIRE PROCESS: PART-TIME FACULTY - PAGE 2

### Step 4 HPM: Create Ranked Job Opening

Once an email notification has been received from the OAA Manager indicating the applicant has been approved/denied at the proposed rank and rate, one of the below actions can be taken:

#### If the applicant is approved and there IS an immediate need:

1. Attach the approval email to the applicant's application. Refer to steps 5-

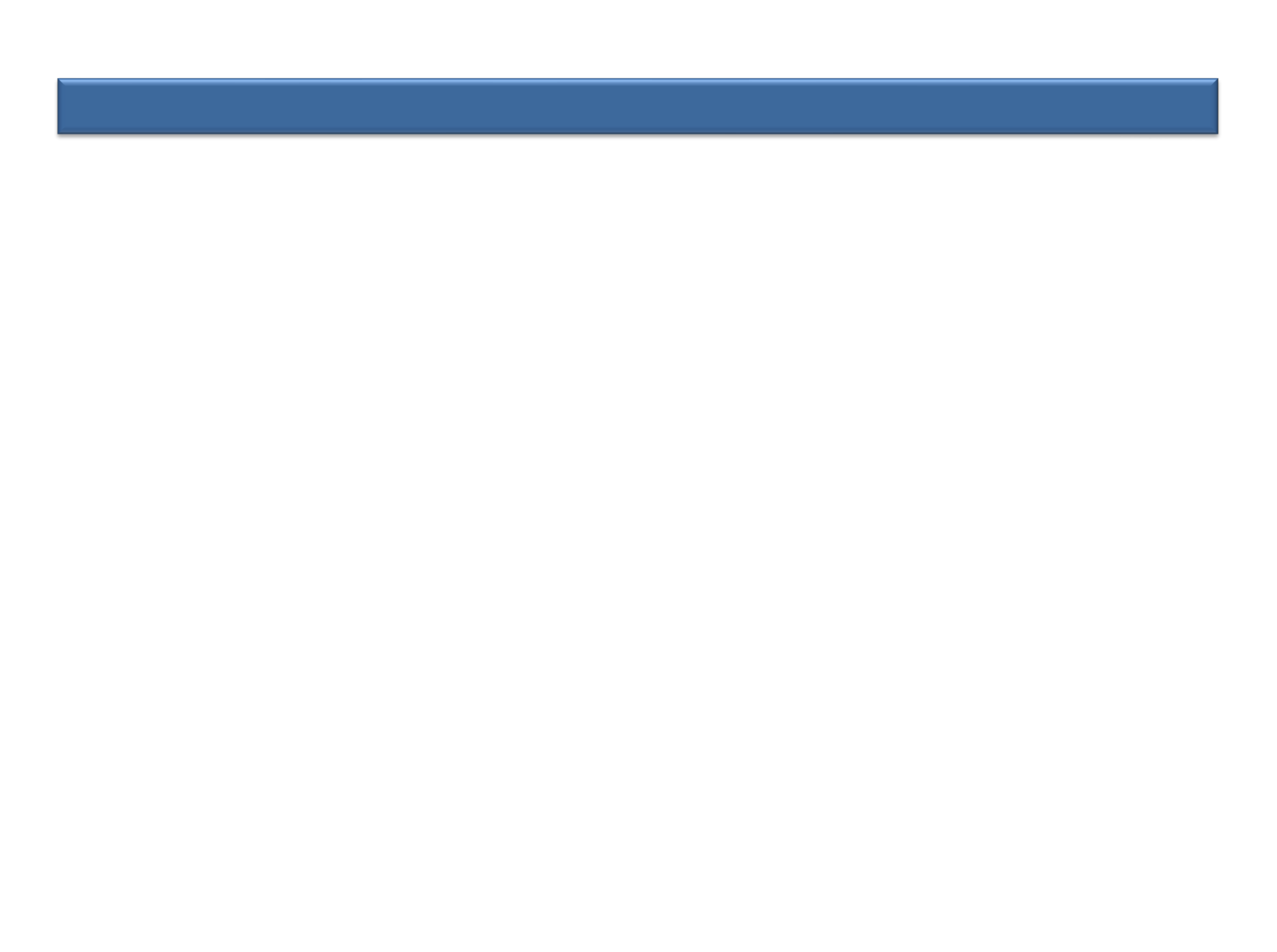

The University of Akron

# NEW HIRE PROCESS: PART-

A real of the second second second second second second second second second second second second second second

# NEW HIRE PROCESS: PART-TIME FACULTY - PAGE 5

### Hiring Team Tab (cont'd)

Enter the following information:

Recruiter Add Recruiter Team 002 PT Faculty Recruitingeam

and mark your "assigned" recruiter as primary. (If you <u>do not</u> <u>know</u> who the assigned recruiter is, contact Human Resources at ext. 8399 or 8402)

Hiring Manager Add yours oTd[10)11 C4 (i)-g:ed yrimite fo-12..4 () Tf0.002

| issignments 🙀                                                                                                    |                                                                                                    |                           |                  |         |   |
|----------------------------------------------------------------------------------------------------|----------------------------------------------------------------------------------------------------|---------------------------|------------------|---------|---|
| Recruiters 😰                                                                                                    |                                                                                                    |                           |                  |         |   |
| Name                                                                                                    |                                                                                                    | Recruiter ID              |                  | Primary |   |
| Jacquelyn Rowan                                                                                                    | ٩                                                                                                    | 2019509                   |                  |         | 1 |
| Dayonna Taylor                                                                                                    | Q                                                                                                    | 2/2= 8°= 0538             |                  | ~       | e |
| Add Recruiter                                                                                                    | Add Recruiter 7                                                                                                    | anr<br>anr                |                  |         |   |
| living Managar <sup>1</sup>                                                                                           |                                                                                                    |                           |                  |         |   |
| lame                                                                                                    |                                                                                                    | Manager ID                |                  |         |   |
|                                                                                                    |                                                                                                    |                           |                  |         |   |
| anica Houle                                                                                                    | Q                                                                                                    | 2105491                   |                  |         |   |
| Add Hiring Manager                                                                                                    | Ard, Hiripa, Maganer, 👷 🚉                                                                                                    | Jeam                      |                  |         |   |
| Add Hiring Manager                                                                                                    | 🚬 👔 , "Ard.Hiripa.Magarer.                                                                                                    | Jeam                      |                  |         |   |
| Add Hiring Manager                                                                                                    | 🚬 🚆 💦 . Ariri, Hiripo, Magaoer.                                                                                                    | -Team                     |                  |         |   |
| Add Hiring Manager                                                                                                    | 🦣 🚆 👘 , Arin Hirim Maganer,                                                                                                    | Jean .                    |                  |         |   |
| Add Hiring Manager                                                                                                    | 🦣 📲 👷 🕹 Arki, Hirjen, Mangarer,                                                                                                    | Jeam                      |                  |         |   |
| Add Hiring Manager                                                                                                    | 🚉 🕺 , Arki, Hirjen, Manjaoer,                                                                                                    | Jeam                      |                  |         |   |
| Add Hiring Manager                                                                                                    | Arki Hiriya. Magaoer<br>Oʻcopeina 19                                                                                                    | .Team                     |                  |         |   |
| Add Hiring Manager<br>No Interviewer<br>Add Interviewer                                                               | ເມີຍອີນ<br>ເມືອງ ເປັນ<br>ເມືອງ ເປັນ<br>ເມືອງ ເປັນ<br>ເມືອງ ເປັນ<br>ເມືອງ ເປັນ<br>ເມືອງ ເປັນ<br>ເມືອງ ເປັນ<br>ເມືອງ ເປັນ<br>ເມືອງ ເປັນ<br>ເປັນ<br>ເປັນ<br>ເປັນ<br>ເປັນ<br>ເປັນ<br>ເປັນ<br>ເປັນ                                                                                                    | <b>Jeam</b><br>iewer Team |                  |         |   |
| Add Hiring Manager<br>nterview<br>No Interview<br>Add Interviewer<br>nterested Parties                                | An Start In Constant of Start Start | Jeam<br>Iewer Team        |                  |         |   |
| Add Hiring Manager<br>No Interviewer<br>Add Interviewer<br>Interested Parties                                         | ມະສູ , Ariri, Hiriya, Maganer,<br>ເດັບງະນາສາມ<br>A <sup>ານ</sup> ສະຫະ <sup>2</sup> ທ                                                                                                    | <b>Jeam</b><br>iewer Team | Empl ID          | _       |   |
| Add Hiring Manager<br>nternet เป็นสาย<br>No Interviewer<br>Add Interviewer<br>nterested Partice<br>Same<br>ex Ramsier | ມີ<br>ເມີະຊີຊີ<br>ເມີດປັງປາກແບ<br>A <sup>™</sup> ີ່ຫີໃນໃຫ້                                                                                                    | Jæam<br>iewer Team        | Empl ID<br>14738 |         |   |

Add Team

| Team   |           |                         |
|--------|-----------|-------------------------|
| Select | Team ID   | Description             |
|        | 1001      | Recruiter Team          |
|        | TUCU MARK | ornstriel Baled Failues |

# NEW HIRE PROCESS: PART-TIME FACULTY - PAGE 6

#### Step 4 (cont'd)

Job Posting tab

Click Add JobPosting. The Posting Title will populate. Description Type: Click drop down, select Comments. Visibility: Click drop down, select Internal Only. Template: Click drop down, select PT Faculty \*\*\*Important Be sure to enter the name of the applicant and the generic job # the applicant applied to. Job Posting Destinations: Leave blank. Click Ok.

Click Save asDraft.

| C WOSTIP THE CONTRACT OF THE CONTRACT OF THE CONTRACT.                                                                                                    |  |
|----------------------------------------------------------------------------------------------------|--|
| Notice of the same of the same |  |
|                                                                                                    |  |
|                                                                                                    |  |
| The information players in required to process the          Case 10         Case 10            |  |
|                                                                                                    |  |
|                                                                                                    |  |

h. Click Advertisinglink (far right of screen). Enter the following information:

Advertising Activities Box: Leavelank.

#### Advertising Link (cont')d

AccountCodes

Background check Account Code(Sr) ter the account number #####-5750.

Advertising Account Code(s) eave blank.

Salary and Benefit Account Code(Enter the account code and appropriate GL pay type. (See page 7 for GL pay code). If multiple accounts, click on the + sign.

Click Save.Click Return to JobOpening.

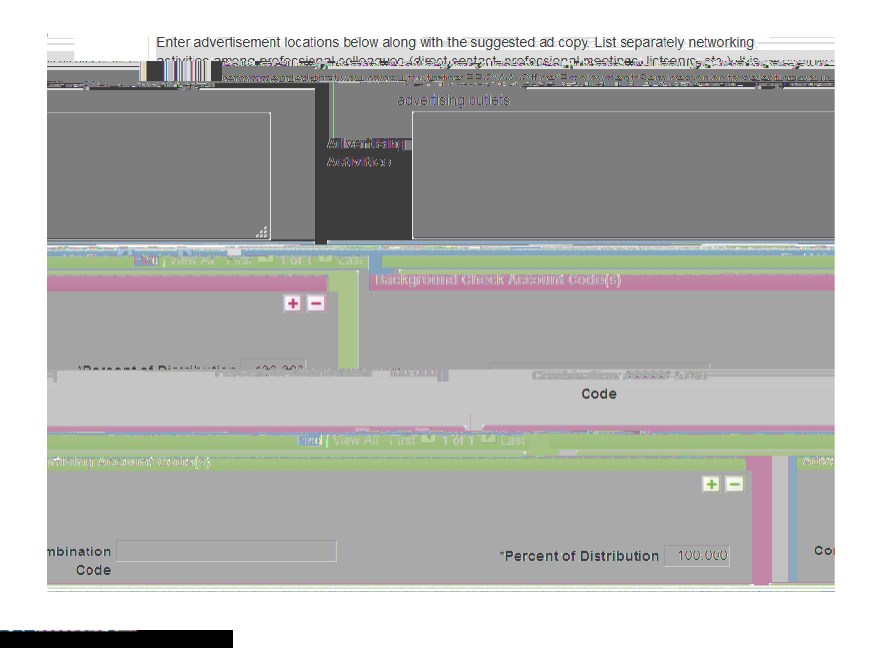

# NEW HIRE PROCESS: PART-TIME FACULTY - PAGE 7

#### Step 4 (cont'd)

## Advertising link (cont'd)

Combination Code/GL Pay Types:

### Salary and Benefit Account Codes(s) line

**Combination Code**Enter the account code the employee will be paid from and the percentage of distribution. If there are multiple account codes, click the + button to add additional codes and percentages. To view multiple account codes, click the View All link.

For full fall and spring semester teaching assignments enter a dash after the account code followed by the four-digit code of **5031** (i.e. 201540-5031).

For full fall and spring semester noncredit assignments enter a dash after the account code followed by the four-digit code of 5032(i.e. 201540-5032).

For any full summer session teaching assignments enter a dash after the account code followed by the four-digit code of 5042(i.e. 201540-5042).

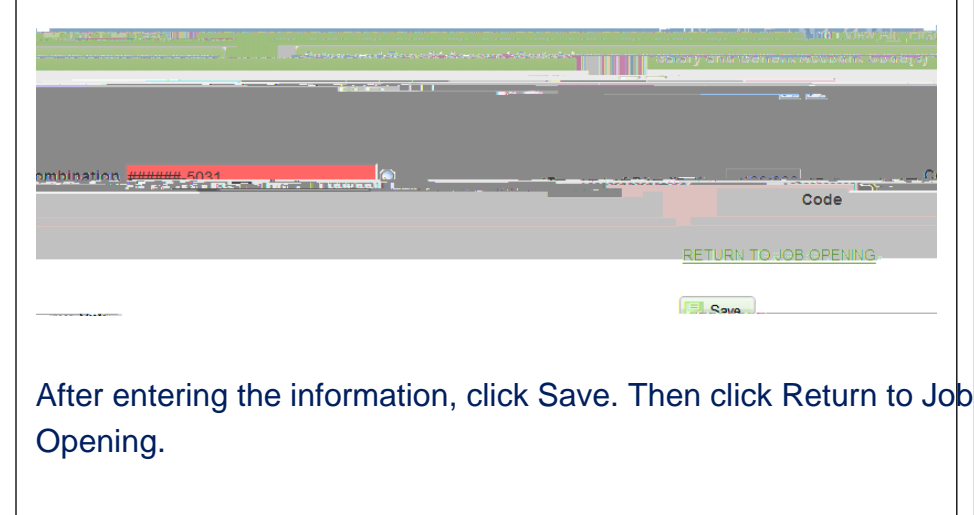

#### Click on Save and Submit

Job Concerni

The status will change from 005 Draft to 006 Pending Approval. \*\*<u>Make</u> note of Job Opening ID.

### Step 5 HR:Job Opening Approval

| Job <b>Ospeni</b>                                       | <b>1</b>                                                               |                   |
|---------------------------------------------------------|------------------------------------------------------------------------|-------------------|
| Cane Cane                                               | Perputing Home, I. BRCippe, I. States and Real Diversity inth Abening. |                   |
|                                                         | <del>ໄດຍເມືອງຢູ່ທາ.ໄມີ.0947</del>                                      | Status 006, Pend. |
| າມອບໄຊເຊັນອີດ)<br>• • • • • • • • • • • • • • • • • • • |                                                                        |                   |

After submitting, the job will route through the approval path. The recruiter will review opening information & verify all attachments have been added. If information or attachments are missing, recruiter will deny.

| Screen   | Route   | Ken 🛎 🖔  |
|----------|---------|----------|
|          |         |          |
|          | ≡ 21.   | а ,      |
|          |         |          |
| United * |         | <b>P</b> |
|          |         |          |
|          | unies * |          |

Once approved, the recruiter will link the applicant to the job. The applicant disposition will read as "Linked".

Version 2020.10.30

Recruiting Solutions - HPM

# NEW HIRE PROCESS: PART-TIME FACULTY - PAGE 9

|       |                                                                                                    | 1 1        |                                                                                                    |                       |
|-------|----------------------------------------------------------------------------------------------------|------------|----------------------------------------------------------------------------------------------------|-----------------------|
|       | Step 10: HR: Upload Signed Offer Letter & Enter Eligibility & Iden                                                                                                    | tity       | / If the applicant is denied by the OAA Manager:                                                                                                    |                       |
| me .( | HR uploads the employee's signed offe(n)5.3 ((U)6 (p)MCID 31 (e)-3<br>e).9 ()-11.3 (Th)5.2 (e e)10.9 (m)-3.3 (p)5.2 (l)2.8 (in)k72 (y)-1.5 (ee')12.9 (s)1.6 (                                                                                                    | (-(<br>)]. | D.004) <sup>1</sup> 9.2(11733)(149))9.3(e))90711319 ff-6.00011620.006fW 29.819873(1/2009)(<br>I-0.004 Tc <sup>P</sup> 0066 fW 148.995214.2951164(1)-9190150179)25.79(14)-3.39(15-91914)29.3<br>to the applicant.                                                                                                    | na)0.9 ((<br>(a)7.6 ( |
|       | Step 11: HR: Pepare for Hire<br>HR Associa(U)6 te completes tere Prepare fointdeding the Verifyte<br>Employee ID to determine if there is an existing relatiteonship with<br>the employee and UA. Step 12: HR: Enter Hire Cmments<br>HR e-9.2 (i1 (e).1 (s)1.7 (th)16.1 (e)JJ/TT3 1 Tf0.003 Tc 0.206 | Τv         | <ul> <li>2. Change the applicant's disposition to Reject <ul> <li>a. Login to PeopleSoft HCM and navigate to Recruiting&gt; Search JobOpenings.</li> <li>b. Enter the job number, click on the job title.</li> <li>c. Choose the Other Actions &gt;Recruiting Actions &gt; Edit Dispositiondropdown for the applicant being processed.</li> <li>d. Choose disposition of "Reject from dropdown and click / (H)e).54e CteSatemr.f0.0etBt6ib[n)10 (te)6 (r)8 (8.1 (e)]Jn Tw (i)7.6 .217</li> <li>e. The Manage job opening page will display with the applicant disposition as "Reject".</li> </ul></li></ul> | 7 TDt)-3              |

Version 2020.10.30